# Export Bibliographical, Patron and Circulation Data from Libsys

Libsys is proprietary software of under commercial license . We can export data from libsys to MARC/excel format. We have to follow many process to build data into marc/excel format and for this we have some requirement for exporting data from libsys.

- We need username and password to open libsys software .
- Range of accession series start to end
- Document type like book thesis journal etc.
- · Libsys client utility to connect with server to access libsys all module

## Export Data from Libsys to MARC format

#### **Develop File :**

- We open libsys client utility and use username, password to login into libsys software to access all module of libsys software.
- (II) We access the cataloging module go to setup button. you see there are many option, Data Import/Export is one of them.
- (III) Click button of develop file under Data Import/Export option. Give the new name of file which you want to develop for export data.
- (IV) Give the range of acc no. in third txt box start to end.
- (V) After that go to document list button select which document data you want to export from libsys. Click on ok button
- (VI) File will be developed in few minute of particular doc. type you have mentioned in the above step.

| LIB5\57 🙆 😵                      | 🚤 🗘 🐌 🔏 🚫 🐉                 |                                                   |
|----------------------------------|-----------------------------|---------------------------------------------------|
| Swelcome libadm                  |                             | 🔳 💟 🖂 🥪 <u>Opac</u> 🌗 Admin Console Help 😫 Logout |
| Acquisition                      | LibSys Desktop Develop File |                                                   |
| Cataloguing                      | (Develop File)              | <u>0</u>                                          |
| Maintenance                      | (berelop file)              |                                                   |
| Online Searches                  | File a1                     |                                                   |
| Current Awareness                |                             |                                                   |
| <ul> <li>Bibliography</li> </ul> |                             |                                                   |
| SDI                              |                             |                                                   |
| Print Catalogue Cards            |                             |                                                   |
| CReports                         |                             |                                                   |
| System Setup                     |                             |                                                   |
| House-keeping                    |                             |                                                   |
| Data Import / Export             |                             |                                                   |
| <ul> <li>Data Import</li> </ul>  |                             |                                                   |
| Develop File                     |                             |                                                   |
| Data Export                      |                             |                                                   |
| Remove File                      |                             |                                                   |
| Export for Barcode Labels        |                             |                                                   |
| Stock Verification               |                             |                                                   |
| Circulation                      |                             |                                                   |
| Serials                          |                             |                                                   |
| Matinha                          | Submit X Cancel             |                                                   |

| LIBSYS7 🙆 🐝                                                                                                    | ~01            | 2 💿 🎗                                                                                                    | 🔳 💟 🖂 🥪 Opec 🕼 Admin Console Help 😂 Logout |
|----------------------------------------------------------------------------------------------------|----------------|----------------------------------------------------------------------------------------------------|--------------------------------------------|
| Acquisition  Cataloguing  Cataloguing  Cataloguing  Cataloguing  Cataloguing  Cataloguing  Catalogue cards  Catalogue cards  Catalogue cards  Bibliography  Sol  Print Catalogue Cards  Reports  System Setup  House-keeping  Data Import  Data Import  Data Import  Data Import  Data Export  Remove File  Export for Barcode Labels  Stock Verification  Circulation  Serials | LibSys Desktop | Develop File File a1 Accn Series A Accn Nos, 1 - 999993 Select Option ? AI C Include Option AI C Type of Doc. Location | Documents List                             |
|                                                                                                    |                |                                                                                                    |                                            |

### Export Develop file :

- (i) After developed file . we will export developed file to marc format.
- (ii) Go to Data Export option
- (iii) This will open a next page and many txt box are there
- (iv) Fill developed file name in the "input data file" option
- (v) Type of input file should be developed.
- (vi) Output format "Marc".

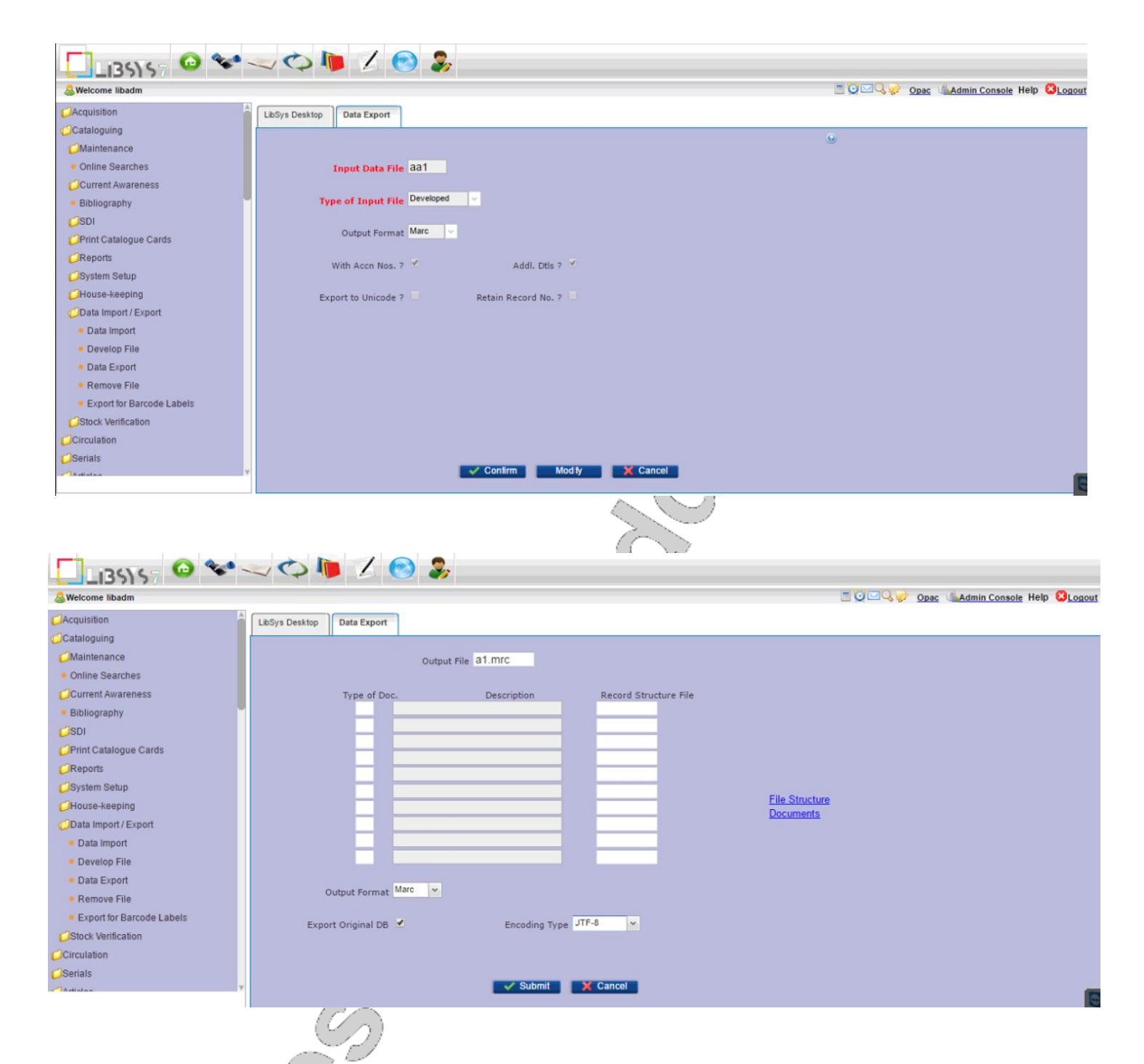

After Submitting, the exported file get reflected with a pop-up, Right click on the file name and click "save file as" option, And save the file as TXT file at your specified location.

## Export data from Libsys in excel format

#### Export Book Data

(I). Open libsys client software using username and password.
(II). Go to Acquisition module and select 'Reports' option and then Select accession register option
(III). It will open new window, there are many option
Accn Nos. Option - start to end (i.e. 1 to 999999)
Page width - 132 cols
Output option – ASCII file
(IV). Select other check box as per your requirement and give the name at the time of saving file.

(V). Data export in txt format from libsys.

| ← → C 🗋 10.24.78.20:8180/j                                                   | clnlsuv02/                                                                           |                         | ¶☆ ≣               |
|------------------------------------------------------------------------------|--------------------------------------------------------------------------------------|-------------------------|--------------------|
| 🚺 LIBSYS7 🙆 🐦                                                                |                                                                                      |                         |                    |
| &Welcome libadm                                                              |                                                                                      | 🔳 💟 🖂 🥪 Opac 🕼 Admin Cr | onsole Help 🙆Logou |
| Payment Sanction Request     Payment Request     Payment Status Request      | LibSys Desktop Accession Register                                                    | 0.                      |                    |
| Cheque Delivery Notice     Overdue Notice (Selective)                        | Page Width 132-Cols                                                                  | Output File Acc_all.ar  |                    |
| Accession Register     Honce Register     Request to Vendor                  | By Author ? Budget Head                                                              | To be Printed ?         |                    |
| Titles by Control No.     Acknowledgement Letter     Supply Order            | Heading ?  Top Margin Source /Vendor Name                                            | Save File ?             |                    |
| Approved Titles     Sanction Form                                            | Include Place Publisher Publisher Pages Series Aca Mode Misc. Chra                   | View File ?             |                    |
| Order Amendment     Expenditure Analysis     Orders List     Receipt Voucher | Item Status V Order Dtls 7 V<br>Accnd Period I - 0609/2016<br>Net Price Location 7 V | LS-Web Report ?         |                    |
| House-keeping<br>System Setup                                                | Location ✓ Confirm                                                                   | Viculiy Caricel         |                    |
|                                                                              |                                                                                      |                         |                    |

(VI). If you want to export data in excel for a selected document type:

- a). Go to cataloging module.
- b). Click title by acc no. option
- c). Give acc. no. range and select other check box as per your requirements.
- d). Select document type like (book, thesis) etc.
- e). Confirm to export the data.

(VII). You can also choose "My format" option to set each field size and to export your required fields at the time of generating report for "Accession Register", See the below screen-shot for more detail.

| SACCESSION REGISTER |                     |                       |                 | <u>? ×</u> |
|---------------------|---------------------|-----------------------|-----------------|------------|
| Accn Series         | Accn Nos.:          | 1 - 999999            |                 |            |
| Page Width          | 132-Cols            |                       |                 |            |
| By Author ?         | : E Budget Head: ID | •                     |                 |            |
| Output Option ?     | ASCII File          | Include ?: Books etc. | •               |            |
| Heading ?           | : 🗹 Top Margin:     | Page No.: 1           | Split Size:     |            |
| Source /Vendor      | ID Only             |                       |                 | My format  |
| Include Place:      | : 🗹 🛛 Publisher: 🗹  | Publ. Year: 🔽         | Edition: 🔽      | X Quit     |
| Pages               | : 🗹 Series: 🔽       | ISBN: 🔽               | Class No.: 🔽    | 🗸 ОК       |
| Acq Mode:           | : 🗹 Misc. Chrg: 🗹   | Exchng Rate: 🗹        | % Discount: 💌   |            |
| Item Status:        | : 🗹 Order Dtls ?: 🗹 | ISBN to RHS ?: 🔽      |                 |            |
| Acond Period:       | 26/06/2012          | Total ?:              | Repeat Title: 🗖 |            |
| Net Price:          | . 🗖                 |                       |                 |            |
|                     |                     |                       |                 |            |
|                     |                     |                       |                 |            |
|                     | $\sim$              |                       |                 |            |

The fields which you want to export in excel file, you need to assign Seq (it is column no./sequence, refer the above screen shot) and Size (It is expected maximum size of the character length, it will not accept more than 80). After selecting all the required fields, click on "Submit" button.

| ← → C 🗋 10.24.78.20:8180/j                                                                                                    | )/jclnlsuv02/                                                                                                    | ¶☆ Ξ                     |
|----------------------------------------------------------------------------------------------------|----------------------------------------------------------------------------------------------------|--------------------------|
| LI35157 🙆 🐦                                                                                                    | •~~ 🗘 🐚 💋 🛞                                                                                                    |                          |
| &Welcome libadm                                                                                                    |                                                                                                    | min Console Help 🔯Logout |
| <ul> <li>Acquisition</li> <li>Enter Title</li> <li>Approval Process</li> <li>Place Order</li> <li>Receiving</li> <li>Invoice Processing</li> <li>Budgets</li> <li>Oueries</li> <li>Record Keeping</li> <li>Reports</li> <li>Titles in Acquisition</li> <li>Requested Titles</li> <li>Titles for Approval</li> <li>Approval Form</li> <li>Collect Notice</li> <li>Titles for Ordering</li> <li>Order Form</li> <li>Vendors Directory</li> <li>Payment Sanction Request</li> <li>Payment Status Request</li> <li>Cheque Delivery Notice</li> </ul> | LbSys Desktop       Accession Register         Include ?       Seg       Size       Include ?       Seg       Size         Accm No.        2       8       Accm Date        1       10       Status        21       80         Title        3       80       Sub-title        4       80       Author        5       80         Place        6       80       Publisher        7       80       Series        11       80         ISBN        12       60       Class No.        13       40       Location        14       60       Shelf No.        15       20         Remark        16       80       Order No.        0       Ord Date        Isl Sets       New Set         Bill No.        17       40       Bill Date        18       10       Acq Mode        Isl New Set         Price        20       24       % Disc        Mis Chrg        9       8         Option       Name         Mis Chrg        9       8         Regist by            9       8         Page Width       132           9 |                          |
|                                                                                                    |                                                                                                    |                          |

(VIII). Open the saved file in a text-editor i.e. notepad/wordpad, you can see the output generated from libsys report module.

| CD.arz -  | Notepad     |                      |                                                 |                                                                                                    |
|-----------|-------------|----------------------|-------------------------------------------------|----------------------------------------------------------------------------------------------------|
| File Edit | Format View | Help                 |                                                 |                                                                                                    |
| 201 50825 | 6000001     |                      |                                                 | Letter and Letter and |
| 20150825  | CD000001    | ca                   |                                                 | *                                                                                                    |
| 20150825  | CD000157    | INTERNATIONAL ORGANI | 112ATION FOR STANDARDIZATION (150 8328-10:1998) |                                                                                                    |
| 20150825  | CD000158    | ES3D ELECTROSTATICS  | FIELD SOLVER FOR MULTILAYER CIRCUITS            | NIKOLIC, MM & OTHE                                                                                                    |
| 20150825  | CD000159    | INTERNATIONAL ORGANI | IZATION FOR STANDARDIZATION(ISO):CD ROM         | III MADRAS                                                                                                    |
| 20150825  | CD000160    | INTERNATIONAL ORGANI | IIZATION FOR STANDARDIZATION:IS02344            | DTU                                                                                                    |
| 20150825  | CD000498    | PROJECT MANAGEMENT   |                                                 | MEREDITH, J.R                                                                                                    |
| 20150825  | CD000499    | PROJECT MANAGEMENT   |                                                 | MEREDITH, J.R                                                                                                    |
| 20150825  | CD000500    | PROJECT MANAGEMENT   |                                                 | MEREDITH, J.R                                                                                                    |
| 20150825  | CD000501    | PROJECT MANAGEMENT   |                                                 | MEREDITH, J.R                                                                                                    |
| 20150825  | CD000502    | PROJECT MANAGEMENT   |                                                 | MEREDITH, J.R                                                                                                    |
| 20150825  | CD000503    | PROJECT MANAGEMENT   |                                                 | MEREDITH, J.R                                                                                                    |
| 20150825  | CD000504    | PROJECT MANAGEMENT   |                                                 | MEREDITH, J.R                                                                                                    |
| 20150825  | CD000505    | PROJECT MANAGEMENT   |                                                 | MEREDITH, J.R                                                                                                    |
| 20150825  | CD000506    | PROJECT MANAGEMENT   |                                                 | MEREDITH, J.R                                                                                                    |
| 20150825  | CD000507    | PROJECT MANAGEMENT   |                                                 | MEREDITH, J.R                                                                                                    |
| 20150825  | CD002794    | OPTICAL FIBER COMMUN | INICATION                                       | SELVARAJAN, A AND                                                                                                    |
| 20150825  | CD003815    | SQL, PL/SQL THE PROC | IGRAMMING LANGUAGE OF ORACLE                    | BAYROSS, IVAN                                                                                                    |
| 20150825  | CD006844    |                      |                                                 |                                                                                                    |
| 20150825  | CD006900    | GEOGRAPHIC INFORMATI | ION SYSTEM                                      | CHANG.K.                                                                                                    |
| 20150825  | CD006941    | ELECTRONIC DEVICES A | AND CIRCUIT THEORY.8e                           | BOYLESTAD                                                                                                    |
| 20150825  | CD010160    | MATLAB M-FILES AND T | TINA                                            | DESIGN SOFT                                                                                                    |
| 20150825  | CD010405    | PHP AND MY SOL WEB E | DEVELOPMENT                                     | PEARSON EDUCATION                                                                                                    |
| 20150825  | CD034657    | MICROELECTRONICS CIR | RCUITS                                          | SEDRA AND SMITH                                                                                                    |
| 20150825  | CD034660    | Microelectronics cir | rcuits                                          |                                                                                                    |
| 20150825  | CD038422    | OPERATING SYSTEMS, D | DESIGN AND IMPLEMENTATION                       | TANENBAUM, AS & WO                                                                                                    |
| 20150825  | CD038423    | OPERATING SYSTEMS, D | DESIGN AND IMPLEMENTATION                       | TANENBAUM AS & WO                                                                                                    |
| 20150825  | CD038424    | OPERATING SYSTEMS, D | DESIGN AND IMPLEMENTATION                       | TANENBAUM AS & WO                                                                                                    |
| 20150825  | CD038425    | OPERATING SYSTEMS, D | DESIGN AND IMPLEMENTATION                       | TANENBAUM AS & WO                                                                                                    |
| 20150825  | CD038426    | OPERATING SYSTEMS, D | DESIGN AND IMPLEMENTATION                       | TANENBALM, AS & WO                                                                                                    |
| 20150825  | CD038427    | OPERATING SYSTEMS, D | DESIGN AND IMPLEMENTATION                       | TANENBALM, AS & WO                                                                                                    |
| 20150825  | CD038428    | OPERATING SYSTEMS, D | DESIGN AND IMPLEMENTATION                       | TANENBALM, AS & WO                                                                                                    |
| 20150825  | CD038429    | OPERATING SYSTEMS, D | DESIGN AND IMPLEMENTATION                       | TANENBALM, AS & WO                                                                                                    |
| 20150825  | CD038430    | OPERATING SYSTEMS, D | DESIGN AND IMPLEMENTATION                       | TANENBALM AS & WO                                                                                                    |
| 20150825  | CD038431    | OPERATING SYSTEMS, D | DESIGN AND THE EMENTATION                       | TANENBALM AS & WO                                                                                                    |
| 20150825  | CD038432    | OPERATING SYSTEMS, D | DESIGN AND IMPLEMENTATION                       | TANENBALM AS & WO                                                                                                    |
| 20150825  | CD038433    | OPERATING SYSTEMS    | DESIGN AND IMPLEMENTATION                       | TANENBALM AS & WO                                                                                                    |
| 20150825  | CD038434    | OPERATING SYSTEMS    | DESTGN AND TWPLEMENTATION                       | TANENBALIM AS & WO                                                                                                    |
| 20150825  | CD038435    | OPERATING SYSTEMS    | DESTGN AND TMPLEMENTATION                       | TANENBALIM AS & WO                                                                                                    |
| 20150825  | CD038436    | OPERATING SYSTEMS    | DESTGN AND TMPLEMENTATION                       | TANENBALIM AS & WO                                                                                                    |
| 20150825  | CD038437    | OPERATING SYSTEMS    | DESTGN AND TMPLEMENTATION                       | TANENBALIM AS & WO                                                                                                    |
| 20150825  | CD038438    | OPERATING SYSTEMS    | DESTGN AND TWE EMENTATION                       | TANENBALIM AS & WO                                                                                                    |
| 20150825  | CD038430    | OPERATING SYSTEMS    | DESTGN AND THE EMENTATION                       | TANENBALIM AS & WO                                                                                                    |
| 20150825  | CD038440    | OPERATING SYSTEMS    | DESTINA AND TADE EMENTATION                     | TANENBALIM AS & WO                                                                                                    |
| 20150825  | CD028441    | OPERATING SYSTEMS, E | DESTINATION DESTINATION                         | TANENBALIM AS & WO                                                                                                    |
| 20150825  | CD041706    | ELECTRONICS DEVICES  | AND CIPCUITS                                    | BOVIESTED RI & NA                                                                                                    |
| 20150825  | CD041707    | ELECTRONICS DEVICES  | AND CIPCUITS                                    | BOVIESTED DI & NA                                                                                                    |
| 201 50825 | CD041708    | ELECTRONICS DEVICES  | AND CIPCUITS                                    | BOYLESTED PL & NA                                                                                                    |
| 20150825  | CD041700    | ELECTRONICS DEVICES  | AND CLECHITS                                    | BOVIESTED DI & NA                                                                                                    |
| 20150825  | CD041710    | ELECTRONICS DEVICES  | AND CLECUITS                                    | BOYLESTED PL & NA                                                                                                    |
| 20150825  | CD041711    | ELECTRONICS DEVICES  |                                                 | POVIESTED BL & NA                                                                                                    |
| 20150825  | CD041711    | ELECTRONICS DEVICES  |                                                 | POVIESTED, RE & NA                                                                                                    |
| 20150825  | CD041712    | ELECTRONICS DEVICES  | AND CATCOLIS                                    | BOYLESTED PL & NA                                                                                                    |
| 20150825  | CD041713    | ELECTRONICS DEVICES  | AND CARCULUS                                    | BOVIESTED DI & NA                                                                                                    |
| 20150825  | CD041715    | ELECTRONICS DEVICES  | AND CARCULUS                                    | BOVIESTED DI & NA                                                                                                    |
| 20130823  | CD041715    | ELECTRONICS DEVICES  | AND CIRCUITS                                    | POVIESTED BL & NA                                                                                                    |
| 20130823  | CD041710    | ELECTRONICS DEVICES  | AND CIRCUITS                                    | POVIESTED BL & NA                                                                                                    |
| 20150825  | CD041/1/    | ELECTRONICS DEVICES  | AND CIRCUITS                                    | BOYLESTED, KL & NA                                                                                                    |
| 20130825  | CD041/18    | ELECTRONICS DEVICES  | AND CIRCUITS                                    | BOYLESTED, KL & NA                                                                                                    |
| 20130825  | CD041/19    | ELECTRONICS DEVICES  | AND CIRCUITS                                    | BOYLESTED, KL & NA                                                                                                    |
| 20150825  | CD041720    | ELECTRONICS DEVICES  | AND CIRCUITS                                    | BOYLESTED, KL & NA                                                                                                    |
| 20150825  | CD041/21    | ELECTRONICS DEVICES  | AND CIRCUITS                                    | BOYLESTED, RL & NA                                                                                                    |
| 20130825  | CD041/22    | ELECTRONICS DEVICES  | AND CIRCUITS                                    | BUTLESTED, KL & NA +                                                                                                    |
| •         |             | m                    |                                                 | ۲                                                                                                    |

(IX). Now, to change this text file into excel format. Open Excel software i.e. LibreOffice Spreadsheets, OpenOffice Spreadsheets or Microsoft Excel etc.

 $\sim$ 

a). Go to option File > Open

| ave            | Recent | Workbooks                                                         |      | Recent | t Places                                                                                                  |       |
|----------------|--------|-------------------------------------------------------------------|------|--------|----------------------------------------------------------------------------------------------------|-------|
| ave As<br>Open |        | CD.ar2<br>Desktop                                                 | -ji  | õ      | Desktop<br>C:\Users\sunil\Desktop                                                                         | -[31  |
| ose            |        | D_f1.xlsx<br>Desktop                                              | -ja  | Ĩ      | old_sample<br>C:\Users\sunil\Desktop\old_sample                                                           | -(=)  |
|                |        | EBOOK_f1.xlsx<br>Desktop                                          | -[=] |        | GNLU DATA<br>C:\Users\suni\Desktop\GNLU DATA                                                              | -[11] |
|                |        | BK.xls<br>Desktop\old_sample                                      | -(=  | Ď      | jbrec_data<br>C:\Users\sunil\Desktop\jbrec_data                                                           | -[=]  |
|                |        | BK_f1.xlsx<br>Desktop                                             | -[24 | Ď      | Sericulture College Library, Chintamani<br>C:\Users\sunil\Desktop\Sericulture College Library, Chintamani | -[=]  |
| 110442         |        | D_f1.xls<br>Desktop                                               | -(#  | Ď      | soul20_exp1<br>C:\Users\sunil\Desktop\Sericulture College Library, Chintamani\soul20_ex.                  | -(=)  |
| end            |        | Books accession register data - old (X).xlsx<br>Desktop\GNLU DATA | -[#] | õ      | lib_exp<br>C:\Users\sunil\Desktop\ica_lib_exp\lib_exp                                                     | -(11) |
| ne             |        | Books accession register data.xlsx<br>Desktop\GNLU DATA           | -14  | õ      | UBKV_Data<br>C:\Users\sunil\Desktop\UBKV_Data                                                             | -[=]  |
|                |        | BK_f1_2.xlsx<br>Desktop                                           | -14  | Ď      | CSSS Book_Details<br>C:\Users\sunil\Desktop\CSSS Book_Details                                             | -(=)  |
|                |        | BK_f1.xlsx<br>Desktop\jbrec_data                                  | -[=  | Ê      | Bhaskar_Library_Data<br>C:\Users\sunil\Desktop\Bhaskar_Library_Data                                       | -[=]  |
|                |        | BML_userdata.xlsx<br>Desktop                                      | -[=] | Ď      | MIET Kumaon Data<br>C:\Users\sunil\Desktop\MIET Kumaon Data                                               | -[=]  |
|                |        | BK_f1.xls<br>Desktop                                              | -(=  | õ      | DRDO_serials_data<br>C:\Users\sunil\Desktop\DRDO_serials_data                                             | -(=   |
|                |        | SGGS_accession_register.xls<br>Desktop                            | -[22 | Ď      | R.V.S Krishi Vishwavidyalaya<br>C:\Users\sunil\Desktop\R.V.S Krishi Vishwavidyalaya                       | -[=]  |
|                | ×a,    | import_patron1.csv<br>Desktop                                     | -j=1 | õ      | Kenya_institute_of_bankers<br>C:\Users\sunil\Desktop\Kenya_institute_of_bankers                           | -[=]  |

b). At the time of browse file, Select the file format to "All files" and select libsys exported file to open.

| Organize 🔻 New fold    | er              | 8==                | •           |
|------------------------|-----------------|--------------------|-------------|
| 🗼 Downloads 🛛 🔦        | Name            | Date modified      | Туре        |
| 🔛 Recent Places        | 🔊 acc1_1.jpg    | 2/21/2017 12:04 PM | JPEG image  |
| - 1001 IN              | 🔄 acc2.jpg      | 2/21/2017 11:58 AM | JPEG image  |
| 😹 Libraries            | 🔄 acc3.jpg      | 2/21/2017 12:00 PM | JPEG image  |
| Documents              | 🔄 acc4.jpg      | 2/21/2017 12:02 PM | JPEG image  |
| J Music                | 🔄 acc5.jpg      | 2/21/2017 12:03 PM | JPEG image  |
| E Pictures             | 📓 BK_f1_man.mrk | 2/20/2017 5:35 PM  | Mnemonic    |
| Videos                 | CD.ar2          | 7/19/2016 12:17 PM | AR2 File    |
|                        | D_f1_man.mrk    | 2/20/2017 5:15 PM  | Mnemonic    |
| Computer               | 📓 EB_f1_man.mrk | 2/20/2017 5:13 PM  | Mnemonic    |
| Local Disk (C:)        | P putty.exe     | 1/9/2013 8:07 PM   | Application |
| 🧐 CD Drive (D:) Virt 🚽 | * [             |                    | 1           |
| Filer                  | amer CD ar2     | - All Filer (* *)  |             |

c). After clicking OPEN, you will see a pop-up window having two options **Delimited** or **Fixed width.** Choose "Fixed width" option and click Next.

| X                 × (" −   −                                                                                                    | Microsoft Excel                                                                                                    | - @ 23                                                                                                    |
|----------------------------------------------------------------------------------------------------|----------------------------------------------------------------------------------------------------|----------------------------------------------------------------------------------------------------|
| File Home Insert Page Layout Formulas Data Review                                                                                                    | View ASAP Utilities                                                                                                    | ۵ (2)                                                                                                    |
| $\begin{array}{c c} & & & & \\ & & & \\ & & & & \\ & & & \\ & & & \\ & & & \\ & & & \\ & & & \\ & & & \\ & & & \\ &$ | Wrap Text         General         ▼         Normal         Bad         Good         ↑           IP         IM forge & Center ×         \$ * % * 150 - 30         Consultional Format.         Neutral         Calculation         Check Coll         ↓                                                                                                    | Insert Delete Format     Σ AutoSum ~       Insert Delete Format     Fill ~       Oclear ~     Fild &       Filter ~     Filter ~ |
| Clipboard G Font G Al                                                                                                    | inment G Number G Styles                                                                                                    | Cells Editing                                                                                                    |
| A •>-                                                                                                    |                                                                                                    |                                                                                                    |
|                                                                                                    | Text Import Wizard - Step 1 of 3                                                                                                    |                                                                                                    |
|                                                                                                    | The is correct, doose fields, of doose fields type that best describes your data.<br>Original data type<br>Oboses the fiel type that best describes your data:<br>Delemind - Characters such as commas or tabs separate each field.<br>Fixed gigth - Fields are algored in columns with spaces between each field.<br>Start import at gow: I Fielg gign: 437: OBM Linkted States<br>Preview of file C: Likers journil/Desktop (CD. ar2.<br>Losios25 C CO00001 ed<br>Losios25 C CO00001 ed<br>Losios25 C CO00015 INTERNATIONAL ORGANIZATION FOR STANDADIZATION (50)<br>Losios25 C CO00015 INTERNATIONAL ORGANIZATION FOR STANDADIZATION (50)<br>C Cancel <box -="" construct<="" construction="" in="" letter="" of="" preview="" standadization="" th="" the=""><th></th></box> |                                                                                                    |
| Daardy                                                                                                    |                                                                                                    |                                                                                                    |
| reauy                                                                                                    |                                                                                                    |                                                                                                    |

d). Now you need to review your data fields, each separated by a vertical line means to separate each of your data field in separate excel columns.

- To CREATE a break line, click at the desired position.
- To DELETE a break line, double click on the line.
- To MOVE a break line, click and drag it.

| x   ,                                                                                                    | Microsoft Excel                                                                                                    |                                                               |                                                                                                    |             |
|----------------------------------------------------------------------------------------------------|----------------------------------------------------------------------------------------------------|---------------------------------------------------------------|----------------------------------------------------------------------------------------------------|-------------|
| File Home Insert Page Layout Formulas Data Review                                                                                                    | View ASAP Utilities                                                                                                    |                                                               |                                                                                                    | ۵ 🕜         |
| $ \begin{array}{c c} & & & & \\ & & & & \\ & & & \\ & & & \\ & & \\ & & \\ & & \\ & & \\ & & \\ \end{array} \begin{array}{c} & & & \\ & & \\ & & \\ & & \\ \end{array} \begin{array}{c} & & & \\ & & \\ & & \\ \end{array} \begin{array}{c} & & & \\ & & \\ & & \\ & & \\ \end{array} \begin{array}{c} & & & \\ & & \\ & & \\ \end{array} \begin{array}{c} & & \\ & & \\ & & \\ \end{array} \begin{array}{c} & & \\ & & \\ & & \\ \end{array} \begin{array}{c} & & \\ & & \\ & & \\ \end{array} \begin{array}{c} & & \\ & & \\ & & \\ \end{array} \begin{array}{c} & & \\ & & \\ & & \\ \end{array} \begin{array}{c} & & \\ & & \\ & & \\ \end{array} \begin{array}{c} & & \\ & & \\ & & \\ \end{array} \begin{array}{c} & & \\ & & \\ & & \\ & & \\ \end{array} \begin{array}{c} & & \\ & & \\ & & \\ \end{array} \begin{array}{c} & & \\ & & \\ & & \\ \end{array} \begin{array}{c} & & \\ & & \\ & & \\ \end{array} \begin{array}{c} & & \\ & & \\ & & \\ \end{array} \begin{array}{c} & & \\ & & \\ & & \\ \end{array} \begin{array}{c} & & \\ & & \\ & & \\ \end{array} \begin{array}{c} & & \\ & & \\ & & \\ & & \\ \end{array} \begin{array}{c} & & \\ & & \\ & & \\ & & \\ \end{array} \begin{array}{c} & & \\ & & \\ & & \\ \end{array} \begin{array}{c} & & \\ & & \\ & & \\ \end{array} \begin{array}{c} & & \\ & & \\ & & \\ \end{array} \begin{array}{c} & & \\ & & \\ & & \\ \end{array} \begin{array}{c} & & \\ & & \\ & & \\ \end{array} \begin{array}{c} & & \\ & & \\ & & \\ \end{array} \begin{array}{c} & & \\ & & \\ & & \\ \end{array} \begin{array}{c} & & \\ & & \\ & & \\ \end{array} \begin{array}{c} & & \\ & & \\ & & \\ \end{array} \begin{array}{c} & & \\ & & \\ & & \\ \end{array} \end{array}$ |                                                                                                    | Bad Good                                                      | The set of the set of the set o | toSum * Z A |
| Clipboard is Font is A                                                                                                    | gnment is Number is                                                                                                    | Styles                                                        | Cells                                                                                                    | Editing     |
| <u>A</u> =>) +                                                                                                    |                                                                                                    |                                                               |                                                                                                    | *<br>*<br>* |
|                                                                                                    | Text Import Wizard - Step 2 of 3                                                                                                    | 8 23                                                          |                                                                                                    |             |
|                                                                                                    | This screen lets you set field widths (column breaks).<br>Lines with arrows dignify a column break.<br>To CREATE a break ine, doc with the desired position.<br>To DELETE a break line, double dick on the line.<br>To MOVE a break line, dick and drag it.                                                                                                    |                                                               |                                                                                                    |             |
|                                                                                                    | 10 20 30 40 50 50<br>20150035 ED00001 ed<br>International communication for framework of the formation of the formation of the fo | 20<br>10<br>10<br>10<br>10<br>10<br>10<br>10<br>10<br>10<br>1 |                                                                                                    |             |
| Ready                                                                                                    |                                                                                                    |                                                               |                                                                                                    | T 100%      |

## e). Click Next and then Finish.

| Firet       Page Layout       Formals       Data       Review       View       ASAP Utilities       Conditional Formating as Table       Conditional Formating as Table       Conditional                                                                                                    |
|----------------------------------------------------------------------------------------------------|
| A Cut       Calibin       III       A A       Image: Copy of the second second sec                                                                                                    |
| Parte Format Planter<br>Clipboard ro<br>Clipboard ro<br>Clipboar |
| Clipboard         Font         Alignment         Is         Number         OmmanLing as lable         Styles         Cells         Editing           C11                                                                                                    |
| C11         A         B         C         D         E         F         G         H         I         J           2         20150825         C0000157         INTERNATIONAL ORGANIZATION FOR STANDARDIZATION (ISO 8528-10:1998)         D         E         F         G         H         I         J           2         20150825         C0000157         INTERNATIONAL ORGANIZATION FOR STANDARDIZATION (ISO 8528-10:1998)         NIKOLIC,MM & OTHERS         ARTECH HOUSE         20009         0         I         I         J         I         J                                                                                                    |
| CA         B         C         D         E         F         G         H         I         J           2         20150825         CD000157         INTERNATIONAL ORGANIZATION FOR STANDARDIZATION (ISO 8528-10:1998)         D         E         F         G         H         I         J           3         20150825         CD000155         INTERNATIONAL ORGANIZATION FOR STANDARDIZATION (ISO 8528-10:1998)         NIKOLIC,MM & OTHERS         ARTECH HOUSE         2007         3811         20091013 Rgl Kiran Agency           4         // 20150825         CD0001558         ES3D ELECTROSTATICS FILED SOLVER FOR MULTILAYER (IRCUITS         NIKOLIC,MM & OTHERS         ARTECH HOUSE         2007         3811         20091013 Rgl Kiran Agency           5         20150825         CD0001560         INTERNATIONAL ORGANIZATION FOR STANDARDIZATION (ISO):CD ROM         IT MAORAS         BOOK SUPPLY BUREAU         2010         CD         37-1552         20100407 Book supply Beaureae           5         20150825         CD000498         PROLICT MANAGEMENT         MEREDITH, J.R         WILEY         9788126517466         20100407 Book supply Beaureae           6         20150825         CD000498         PROLICT MANAGEMENT         MEREDITH, J.R         WILEY         9788126517466         20100407 Book supply Beaureae                                                                                                    |
| A         B         C         D         E         F         G         H         I         J           2         2015025         CD000157         INTERNATIONAL ORGANIZATION OR STANDARDIZATION (ISO 8528-10:1998)         D         D         D         0         0         0         0         0         0         0         0         0         0         0         0         0         0         0         0         0         0         0         0         0         0         0         0         0         0         0         0         0         0         0         0         0         0         0         0         0         0         0         0         0         0         0         0         0         0         0         0         0         0         0         0         0         0         0         0         0         0         0         0         0         0         0         0         0         0         0         0         0         0         0         0         0         0         0         0         0         0         0         0         0         0         0         0         0                                                                                                    |
| A         B         C         D         E         F         G         H         I         J           2         20150825         CD000157         INTERNATIONAL ORGANIZATION FOR STANDARDIZATION (ISO 8528-10:1998)         0         0         0         0         0         0         0         0         0         0         0         0         0         0         0         0         0         0         0         0         0         0         0         0         0         0         0         0         0         0         0         0         0         0         0         0         0         0         0         0         0         0         0         0         0         0         0         0         0         0         0         0         0         0         0         0         0         0         0         0         0         0         0         0         0         0         0         0         0         0         0         0         0         0         0         0         0         0         0         0         0         0         0         0         0         0         0         0                                                                                                    |
| 2         20150825         CD000157         INTERNATIONAL ORGANIZATION (ISO 8528-10:1998)         C         2009         0         0           3         20150825         CD000155         ES3D ELECTROSTATICS FIELD SOLVER FOR MULTILAYER LIRCUITS         NIKOLIC,MM & OTHERS         ARTECH HOUSE         2007         3811         20091013 Raj Kiran Agency           4         20150825         CD000155         ES3D ELECTROSTATICS FIELD SOLVER FOR MULTILAYER LIRCUITS         NIKOLIC,MM & OTHERS         ARTECH HOUSE         2007         3811         20091013 Raj Kiran Agency           5         20150825         CD0001560         INTERNATIONAL ORGANIZATION FOR STANDARDIZATION (ISO)CC ROM         DTU         ISO         2010         ISO2344:1998,1558 37-1550         20100407 Book supply Beaurea           6         20150825         CD0000498         PROLICT MANAGEMENT         MEREDITH, J.R         WILEY         9788126517466         20100407 Book supply Beaurea           6         20150825         CD000498         PROLICT MANAGEMENT         MEREDITH, J.R         WILEY         9788126517466         20100407 Book supply Beaurea                                                                                                    |
| 2         2         2         2         2         2         2         2         2         2         2         2         2         2         2         2         2         2         2         2         2         2         2         2         2         2         2         2         2         2         2         2         2         2         2         2         2         2         2         2         2         2         2         2         2         2         2         2         2         2         2         2         2         2         2         2         2         2         2         2         2         2         2         2         2         2         2         2         2         2         2         2         2         2         2         2         2         2         2         2         2         2         2         2         2         2         2         2         2         2         2         2         2         2         2         2         2         2         2         2         2         2         2         2         2         2         2                                                                                                            |
| 4         20150825         CD000159         INTERNATIONAL ORGANIZATION FOR STANDARDIZATION(ISO):CD ROM         IIT MADRAS         BOOK SUPPLY BUREAU         2010         CD         37-1525         20100329         Book supply Beaurea           5         20150825         CD000406         INTERNATIONAL ORGANIZATION FOR STANDARDIZATION:ISO2344         DTU         ISO         2010         ISO2344:1998,1568 37-1550         20100407 Book supply Beaurea           6         20150825         CD000498         PROJECT MANAGEMENT         MEREDITH, J.R         WILEY         9788126517466         20100407 Book supply Beaurea           7         20150825         CD000499         PROJECT MANAGEMENT         MEREDITH, J.R         WILEY         9788126517466         20100407 Book supply Beaurea                                                                                                    |
| 5         20150825         CD000160         INTERNATIONAL ORGANIZATION FOR STANDARDIZATION:ISO2344         DTU         ISO         2010         ISO2344:1998,1568 37-1550         20100407 Book supply Beaurea           6         20150825         CD000498         PROJECT MANAGEMENT         MEREDITH, J.R         WILEY         9788126517466         20100407 Book supply Beaurea           7         20150825         CD000499         PROJECT MANAGEMENT         MEREDITH, J.R         WILEY         9788126517466         20100407 Book supply Beaurea                                                                                                    |
| 6 20150825 CD000498 PROJECT MANAGEMENT MEREDITH, J. R WILEY 9788126517466 20100407 Book supply Beaurea<br>7 20150825 CD000499 PROJECT MANAGEMENT MEREDITH, J. R WILEY 9788126517466 20100407 Book supply Beaurea                                                                                                    |
| 7 20150825 CD000499 PROJECT MANAGEMENT MEREDITH, J.R WILEY 9788126517466 20100407 Book supply Beaurea                                                                                                    |
|                                                                                                    |
| 8 20150825 CD000500 PROJECT MANAGEMENT MEREDITH, J.R. WILEY 9788126517466 20100407 Book supply Beaurea                                                                                                    |
| 9 20150825 CD000501 PROJECT MANAGEMENT MEREDITH, J.R. WILEY 9788126517466 2010407 Book supply Beaurea                                                                                                    |
| 10 20150825 CD000502 PROJECT MANAGEMENT MEREDITH, J.R. WILEY 9788126517466 20100407 Book supply Beaurea                                                                                                    |
| 11 20150825 CD000503 PROJECT MANAGEMENT MEREDITH, J.R. WILEY 9788126517466 2010407 Book supply Beaurea                                                                                                    |
| 12 20150825 CD000504 PROJECT MANAGEMENT MEREDITH, J.R. WILEY 9788126517466 20100407 Book supply Beaurea                                                                                                    |
| 13 20150825 CD000505 PROJECT MANAGEMENT MEREDITH, J.R WILEY 9788126517466 20100407 Book supply Beaurea                                                                                                    |
| 14 20150825 CD000506 PROJECT MANAGEMENT MEREDITH, J.R WILEY 9788126517466 2010407 Book supply Beaurea                                                                                                    |
| 15 20150825 CD000507 PROJECT MANAGEMENT MEREDITH, J.R WILEY 9788126517466 20100407 Book supply Beaurea                                                                                                    |
| 16 20150825 CD002794 OPTICAL FIBER COMMUNICATION SELVARAJAN, A AND OTHERS TATA MCGRAW HILL 2002 355 20100407 Book supply Beaurea                                                                                                    |
| 17 20150825 CD003815 SQL, PL/SQL THE PROGRAMMING LANGUAGE OF ORACLE BAYROSS, IVAN BPB PUBLICATIONS 2008 III 9788176569644 20100407 Book supply Beaurea                                                                                                    |
| 18 20150825 CD006844 20100407 Book supply Beaurea                                                                                                    |
| 19 20150825 CD006900 GEOGRAPHIC INFORMATION SYSTEM CHANG,K. 2002 2010407 Book supply Beaurea                                                                                                    |
| 20 20150825 CD006941 ELECTRONIC DEVICES AND CIRCUIT THEORY,8e BOYLESTAD 81-7808-590-9 2010407 Book supply Beaurea                                                                                                    |
| 21 20150825 CD010160 MATLAB M-FILES AND TINA DESIGN SOFT DESIGN SOFT 2010407 Book supply Beaurea                                                                                                    |
| 22 20150825 CD010405 PHP AND MY SQL WEB DEVELOPMENT PEARSON EDUCATION SAMS PUBLISHERS 2005 III 81-297-0793-4 2010407 Book supply Beaurea                                                                                                    |
| 23 20150825 CD034657 MICROELECTRONICS CIRCUITS SEDRA AND SMITH OXFORD UNV 20100407 Book supply Beaurea                                                                                                    |
| 24 20150825 CD034660 Microelectronics circuits 20100407 Book supply Beaurea                                                                                                    |
| 25 20150825 CD038422 OPERATING SYSTEMS, DESIGN AND IMPLEMENTATION TANENBAUM, AS & WOODHULL, AS PHI 2006 3RD 1054 20100407 Book supply Beaurea                                                                                                    |
| 26         20150825         CD038423         OPERATING SYSTEMS, DESIGN AND IMPLEMENTATION         TANENBAUM,AS & WOODHULL,AS         PHI         2006         3RD         1054         20100407 Book supply Beaurea                                                                                                    |
| 27 20150825 CD038424 OPERATING SYSTEMS, DESIGN AND IMPLEMENTATION TANENBAUM, AS & WOODHULL, AS PHI 2006 3RD 1054 20100407 Book supply Beaurea                                                                                                    |
| 28         20150825         CD038425         OPERATING SYSTEMS, DESIGN AND IMPLEMENTATION         TANENBAUM, AS & WOODHULL, AS         PHI         2006         3RD         1054         20100407         Book supply Beaurea                                                                                                    |
| 29         20150825         CD034426         OPERATING SYSTEMS, DESIGN AND IMPLEMENTATION         TANENBAUM, AS & WOODHULL, AS         PHI         2006         3RD         1054         2010407 Book supply Beaurea                                                                                                    |
| 30         20150825         CD034427         OPERATING SYSTEMS, DESIGN AND IMPLEMENTATION         TANENBAUM, AS & WOODHULL, AS         PHI         2006         3RD         1054         2010407 Book supply Beaurea                                                                                                    |
| 31 20150825 CD038428 OPERATING SYSTEMS, DESIGN AND IMPLEMENTATION TANENBAUM, AS & WOODHULL, AS PHI 2006 3RD 1054 20100407 Book supply Beaurea                                                                                                    |
|                                                                                                    |

f). Now you can see your data in excel file. Make the changes as per your requirement and click on File > Save As, to save your file in excel format.

| 🔣   🛃 🍠 🔹 (°= -   =    |                                                                          | CD.ar2 - Microsoft Ex       | cel        |                    |          |                 |               |           | - 🖶 🛙                 |
|------------------------|--------------------------------------------------------------------------|-----------------------------|------------|--------------------|----------|-----------------|---------------|-----------|-----------------------|
| File Home Insert       | age Layout Formulas Data Review View ASAP Utilities                      |                             |            |                    |          |                 |               |           | ద 🕜 🗖 🛱 🛙             |
| Calibr                 | · 11 · A A · ≡ = → Wrap Text General                                     | * <b></b>                   | Norr       | mal Bad            | Good     |                 | · 🖹 🚺         | Σ AutoSum | · 🎦 🦓                 |
| Paste Format Painter B | 型 - □ - <u>◇</u> - <u>▲</u> - 三 三 三 谭 谭 國 Merge & Center - <b>\$</b> - % | , .0 .00 Conditional F      | Format Neu | tral Calculation   | Check Ce | Inser           | Delete Format | Clear x   | Sort & Find &         |
| Clipboard              | Font S Alignment S Num                                                   | her G                       | able *     | Styles             |          | ·               | Cells         | Ecicui    | Filter * Select *     |
| C11 - (0               |                                                                          |                             |            | Jujici             |          |                 | Cenz          |           | aning                 |
| CH +                   | PROJECT MANAGEMENT                                                       |                             |            |                    |          |                 |               |           | *                     |
| A B                    | С                                                                        | D                           |            | E                  | F        | G               | н             | 1         | J                     |
| 2 20150825 CD000157    | INTERNATIONAL ORGANIZATION FOR STANDARDIZATION (ISO 8528-10:1998)        |                             |            |                    | 2009     |                 |               | 0         | Ē                     |
| 3 20150825 CD000158    | ES3D ELECTROSTATICS FIELD SOLVER FOR MULTILAYER CIRCUITS                 | NIKOLIC, MM & OTHERS        |            | ARTECH HOUSE       | 2007     |                 | 3811          | 20091013  | Raj Kiran Agency      |
| 4 20150825 CD000159    | INTERNATIONAL ORGANIZATION FOR STANDARDIZATION(ISO):CD ROM               | IIT MADRAS                  |            | BOOK SUPPLY BUREAU | 2010     | CD              | 37-1525       | 20100329  | Book supply Beaurea   |
| 5 20150825 CD000160    | X Save As                                                                | 83                          |            | ISO                | 2010     | ISO2344:1998,15 | 68 37-1550    | 20100407  | Book supply Beaurea   |
| 6 20150825 CD000498    |                                                                          |                             |            | WILEY              |          | 97881265174     | 56            | 20100407  | Book supply Beaurea   |
| 7 20150825 CD000499    | Search Di                                                                | ocuments P                  |            | WILEY              |          | 97881265174     | 66            | 20100407  | Book supply Beaurea   |
| 8 20150825 CD000500    | Organize  New folder                                                     | i - O                       |            | WILEY              |          | 97881265174     | 56            | 20100407  | Book supply Beaurea   |
| 9 20150825 CD000501    |                                                                          |                             |            | WILEY              |          | 97881265174     | 66            | 20100407  | Book supply Beaurea   |
| 10 20150825 CD000502   | Documents library                                                        | annas hus Falder -          |            | WILEY              |          | 97881265174     | 56            | 20100407  | Book supply Beaurea   |
| 11 20150825 CD000503   | Recent Places Includes: 2 locations                                      | range by: Folder            |            | WILEY              |          | 97881265174     | 66            | 20100407  | Book supply Beaurea   |
| 12 20150825 CD000504   | New                                                                      | Teres Teres                 |            | WILEY              |          | 97881265174     | 56            | 20100407  | Book supply Beaurea   |
| 13 20150825 CD000505   | Calibraries Date                                                         | modified Type               |            | WILEY              |          | 97881265174     | 66            | 20100407  | Book supply Beaurea   |
| 14 20150825 CD000506   | Documents J/14/                                                          | 2014 9:52 PM File folder    |            | WILEY              |          | 97881265174     | 66            | 20100407  | Book supply Beaurea   |
| 15 20150825 CD000507   | Music 😥 My Data Sources 6/29/                                            | 2014 3:02 AM File folder    |            | WILEY              |          | 97881265174     | 66            | 20100407  | Book supply Beaurea   |
| 16 20150825 CD002794   | 📔 Pictures 📲 🄑 Optimizer Pro 3/14/                                       | 2014 10:04 PM File folder H | ERS        | TATA MCGRAW HILL   | 2002     | 355             |               | 20100407  | Book supply Beaurea   |
| 17 20150825 CD003815   | Videos                                                                   |                             |            | BPB PUBLICATIONS   | 2008     | 9788176569644   |               | 20100407  | Book supply Beaurea   |
| 18 20150825 CD006844   |                                                                          |                             |            |                    | 0000     |                 |               | 20100407  | Book supply Beaurea   |
| 19 20150825 CD006900   | Computer                                                                 |                             |            |                    | 2002     |                 |               | 20100407  | Book supply Beaurea   |
| 20 20150825 CD006941   | 🚢 Local Disk (C:)                                                        |                             |            |                    |          | 81-7808-590-9   |               | 20100407  | Book supply Beaurea   |
| 21 20150825 CD010160   | CD Drive (D:) Virt                                                       |                             |            | DESIGN SOFT        |          |                 |               | 20100407  | Book supply Beaurea   |
| 22 20150825 CD010405   |                                                                          | - ·                         |            | SAMS PUBLISHERS    | 2005     | 81-297-0793-4   |               | 20100407  | Book supply Beaurea   |
| 23 20150825 CD034657   | File name: CD_acc_register                                               | •                           |            | OXFORD UNV         |          |                 |               | 20100407  | Book supply Beaurea   |
| 24 20150825 CD034660   | Save as time: Excel Workbook (* visv)                                    |                             |            |                    |          |                 |               | 20100407  | Book supply Beaurea   |
| 25 20150825 CD038422   | Sire of type Lever Workbook ( Abby                                       | pc                          | HULL, AS   | PHI                | 2006 3RD | 1054            |               | 20100407  | Book supply Beaurea   |
| 26 20150825 CD038423   | Save Thumbnail                                                           | DC                          | HULL, AS   | PHI                | 2006 3RD | 1054            |               | 20100407  | Book supply Beaurea   |
| 27 20150825 CD038424   |                                                                          |                             | HULL, AS   | PHI                | 2006 3RD | 1054            |               | 20100407  | Book supply Beaurea   |
| 28 20150825 CD038425   | 🕒 Hide Folders Tools 🔻 Save                                              | Cancel                      | HULL, AS   | PHI                | 2006 3RD | 1054            |               | 20100407  | Book supply Beaurea   |
| 29 20150825 CD038426   |                                                                          | # pc                        | HULL, AS   | PHI                | 2006 3RD | 1054            |               | 20100407  | Book supply Beaurea   |
| 30 20150825 CD038427   | OPERATING SYSTEMS, DESIGN AND IMPLEMENTATION                             | TANENBAUM, AS & WOOD        | HULL, AS   | PHI                | 2006 3RD | 1054            |               | 20100407  | Book supply Beaurea   |
| 31 20150825 CD038428   | OPERATING SYSTEMS, DESIGN AND IMPLEMENTATION                             | TANENBAUM, AS & WOOD        | HULL, AS   | PHI                | 2006 3RD | 1054            |               | 20100407  | Book supply Beaurea 👻 |
| нары ср 🖉              |                                                                          |                             |            |                    |          | Ш               |               |           | ▶ [                   |
| Ready                  |                                                                          |                             |            |                    |          |                 |               | 田口田 100   | )% (-) (+)            |

#### Export Journals Data

To export Bound journals:-

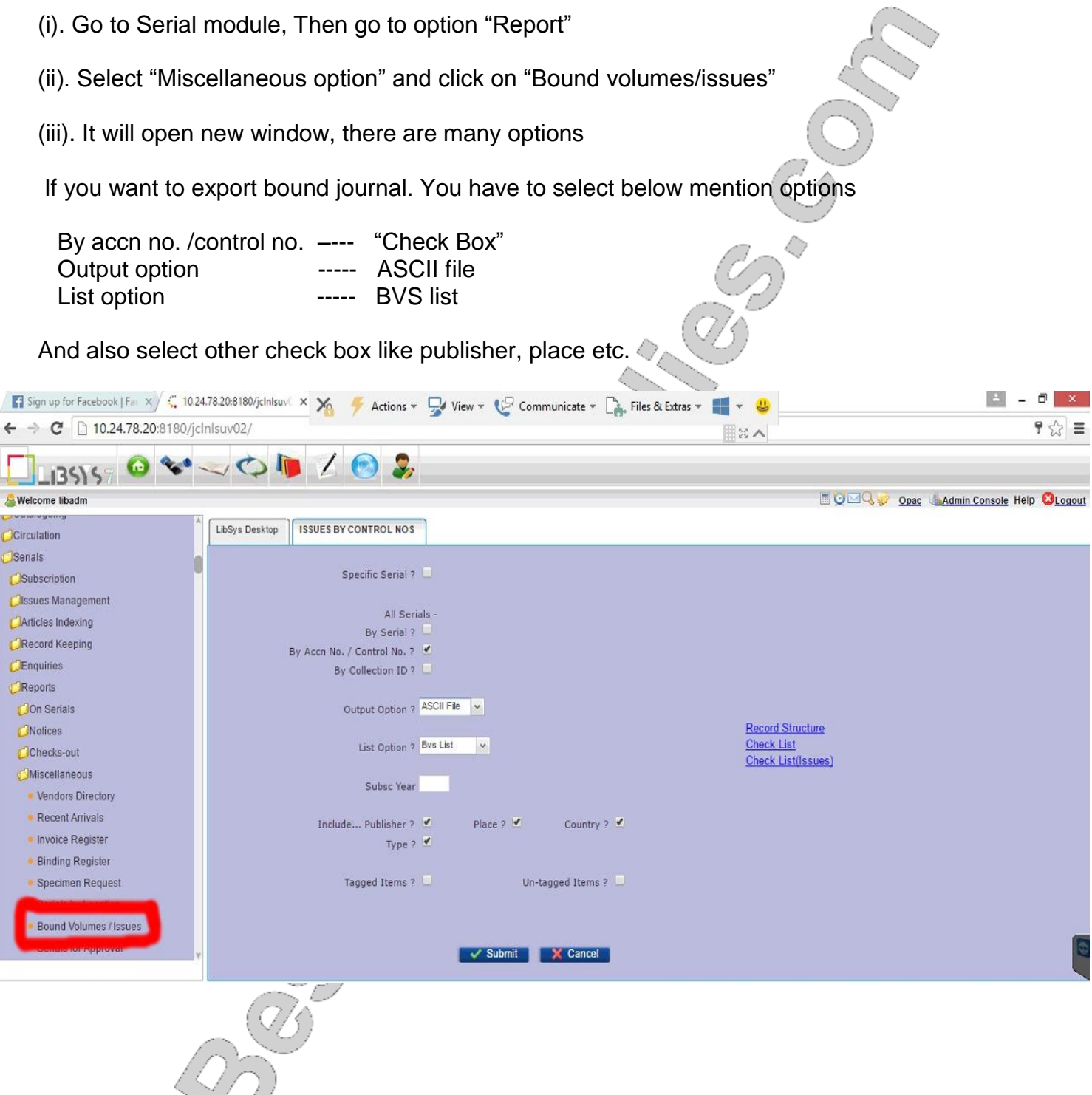

(iv). You can also select the Record Structure, to include all fields at the time of generating report file.

| ← → C 🗋 10.24.78.20:8180/jcln            | nlsuv02/                              |                       |                  |   | ¶ ☆ ≡                          |
|------------------------------------------|---------------------------------------|-----------------------|------------------|---|--------------------------------|
| LIBSYS7 😡 🗫 -                            | 🛶 🗘 🚺 🚺 🍛 象                           |                       |                  |   |                                |
| Selcome libadm                           |                                       |                       |                  |   | Opac Admin Console Help OLogou |
| Circulation                              | LibSys Desktop Bound Volumes / Issues |                       |                  |   |                                |
| Serials                                  |                                       |                       |                  | 0 |                                |
| Subscription                             | Specific Serial 7                     | Parameters            |                  | × |                                |
| Ssues Management                         |                                       |                       |                  |   |                                |
| Articles Indexing                        | All Ser                               |                       |                  |   |                                |
| CRecord Keeping                          | By Serial 1                           | Size                  | Size             |   |                                |
| Enquiries                                | By Acch No. / Control No. /           |                       | 2 10             |   |                                |
| Reports                                  | by concertor to t                     | Serial Record No. 120 | Accn No.  10     |   |                                |
| On Serials                               | Output Option 7                       | Collection ID 30      | Publisher (c) 00 |   |                                |
| ONtices                                  |                                       |                       |                  |   |                                |
| Checks-out                               | List Option ?                         | Volume From 🗹 6       | то 🗹 б           |   |                                |
| Miscellaneous                            |                                       | Issue From 🕑 6        | то 🗹 б           |   |                                |
| Vendors Directory                        | Subsc Year                            | Period From 🖉 8       | то 🗹 8           |   |                                |
| <ul> <li>Recent Arrivals</li> </ul>      | testuda Dublisher 1                   | Missing Details 🕑 60  |                  |   |                                |
| Invoice Register                         | Include Publisher 7                   |                       |                  |   |                                |
| Binding Register                         | Type                                  |                       |                  |   |                                |
| Specimen Request                         | Tagged Items 1                        |                       |                  |   |                                |
| Serials by Location                      |                                       |                       |                  |   |                                |
| Bound Volumes / Issues                   |                                       | Submit                | X Cancel         |   |                                |
| <ul> <li>Serials for Approval</li> </ul> |                                       |                       |                  |   |                                |
|                                          |                                       |                       |                  |   | 6                              |
|                                          |                                       | [7                    | ~ ~ ~            |   |                                |

(v). Then select the range of accession no. from 1 to 999999 – To include all bound journals and the accession series i.e. J, P or BV (whatever you are using for your bound journals) and "Submit"

(vi). Press OK and give the name of file at time of saving.

(vii). You can open the file in text editor to see the output fields.

 $\sim$ 

|                                                                                  | אין ער אין אין אין אין אין אין אין אין אין אין            |                                                         |                      |  |  |  |
|----------------------------------------------------------------------------------|-----------------------------------------------------------|---------------------------------------------------------|----------------------|--|--|--|
| +·                                                                               | 12+3+4+5+6+7+8+9+                                         | 0+6+7+8+                                                | -9+0+                |  |  |  |
| 1 1 Annual Report - A.I.C.F.I.P. All India Coordinated Fruit Improvement Project |                                                           |                                                         |                      |  |  |  |
| 8                                                                                | Mysore Economic Journal                                   | Manager,                                                | 330 X-II             |  |  |  |
| 9                                                                                | Mysore Economic Journal                                   | Manager,                                                | 330 X-II             |  |  |  |
| 10                                                                               | Mysore Economic Journal                                   | Manager,                                                | 330 X-II             |  |  |  |
| 11                                                                               | Mysore Economic Journal                                   | Manager,                                                | 330 X-II             |  |  |  |
| 21                                                                               | Annual Report - V.O.R.D.I.                                | V.M.A. Oilseeds Research and Developement institute     |                      |  |  |  |
| 22                                                                               | Plant Cell                                                | American Society of Plant Physiologists                 | SR-II 581.1          |  |  |  |
| 24                                                                               | Agricultural Statistics of India                          | Department of Commercial Intelligence                   | 311.2 X-I            |  |  |  |
| 27                                                                               | PNAS                                                      | National Academy of Sciences                            | 5/6 X II             |  |  |  |
| 28                                                                               | Board of Trade Journal and Commercial Gazette             | His Malesty's Stationery Office                         | 330 X-II             |  |  |  |
| 36                                                                               | Capital                                                   | Capital Ltd.                                            | 330 X-II             |  |  |  |
| 37                                                                               | Annual Report - G.B.C.O.                                  | Great Britain Colonial Office                           | 061(961.2):63 X-0    |  |  |  |
| 40                                                                               | Annual Report - G.B.D.O.T.E.C.C.                          | Great Britain Dept. of Overseas Trade Eco. & Comm. Con. | 061(42):380 XGF      |  |  |  |
| 41                                                                               | Iransactions of the Connecticut Academy of Arts & Science | New Haven Connecticut                                   | 5/6 X-II             |  |  |  |
| 42                                                                               | Transactions of the Connecticut Academy of Arts & Science | New Haven Connecticut                                   | 5/6 X-II             |  |  |  |
| 46                                                                               | Experimental Agriculture                                  | Cambridge University Press                              | SR-II 630            |  |  |  |
| 50                                                                               | Bulletin of Economic and Social Intelligence              | International Institute of Agriculture                  | 330 X-TT             |  |  |  |
| 51                                                                               | Bulletin of Economic and Social Intelligence              | International Institute of Arriculture                  | 330 X-TT             |  |  |  |
| 56                                                                               | Journal of Paragitology                                   | American Society of Parasitology                        | 576 8 XTT            |  |  |  |
| 60                                                                               | Soil Science                                              | Russian Loademy of Soil Science                         | 631 4 X-TT           |  |  |  |
| 80                                                                               | Transactions of the Connecticut Academy of Arts : Science | New Harren Connectiout                                  | 5/6 V-TT             |  |  |  |
| 81                                                                               | Transactions of the Connecticut Academy of Arts : Science | New Haten Connecticut                                   | 5/6 X-TT             |  |  |  |
| 82                                                                               | Transactions of the Connecticut Academy of Arts & Science | New Haven Connecticut                                   | 5/6 X-TT             |  |  |  |
| 83                                                                               | Transactions of the Connecticut Academy of Arts & Science | New Haven Connecticut                                   | 5/6 X-TT             |  |  |  |
| 0.4                                                                              | Appual Daview of Biochemistwy                             | Satish Books                                            | 577 1 V-CF           |  |  |  |
| 96                                                                               | Transcrive of the Concernstry                             | New Haven Connectiont                                   | 5/6 V_TT             |  |  |  |
| 87                                                                               | Transactions of the Connecticut Academy of Arts & Science | New Haven Connecticut                                   | 5/6 V-II             |  |  |  |
| 00                                                                               | Transactions of the Connectiont Academy of Arts / Science | New Haven Connectiont                                   | EVE V TT             |  |  |  |
| 0.5                                                                              | Musara Respond a                                          | New Aven Connecticut                                    | 3/0 A-11             |  |  |  |
| 0.2                                                                              | Aysore Economic CORICI                                    | Control Colorial Office                                 | 001 (12/524) - 02 1  |  |  |  |
| 92                                                                               | Annual Report - G.B.C.O.                                  | Great Sritan Colonial Orice                             | 001(42/554):05 A     |  |  |  |
| 100                                                                              | Annual Report - D. V. S. A. R. I. I.                      | Plenier Science and Animai Rusb. langan. lerri          | .L UGI:GI9(0/0) A-GI |  |  |  |
| 142                                                                              | Abund Drawn CP CO                                         | Creat Partacian Calculation of Street                   | 0527031.0 AII        |  |  |  |
| 192                                                                              | Annual Report - G.B.C.G.                                  | Great Britan Command Tree                               | 001(42/050):03 A     |  |  |  |
| 100                                                                              | Agricultural Statistics of India                          | Department of commercial intelligence                   | 511.2 A-1            |  |  |  |
| 109                                                                              | Journal of chromatography                                 | Eisevier Scientific Fublishing Co.                      | 040 DR-11            |  |  |  |
| 105                                                                              | Agricultural Statistics of India                          | bepartment of commercial intelligence                   | 311.2 A-1            |  |  |  |
| 100                                                                              | Agricultural Statistics of India                          | Department of Commercial Intelligence                   | 311.2 X-1            |  |  |  |
| 170                                                                              | American Museum Novitates                                 | American Museum Of Natural History                      | 560 X-11             |  |  |  |
| 173                                                                              | Agricultural Statistics of India                          | Department of Commercial Intelligence                   | 311.2 X-1            |  |  |  |
| 174                                                                              | Agricultural Statistics of India                          | Department of Commercial Intelligence                   | 311.2 X-1            |  |  |  |
| 175                                                                              | Agricultural Statistics of India                          | Department of Commercial Intelligence                   | 311.2 X-1            |  |  |  |
| 179                                                                              | FAO Nutritional Meetings                                  | Food & Agricultural Organization of the United Nations  | 612.3 X-I            |  |  |  |
| 180                                                                              | FAO Nutritional Meetings                                  | Food & Agricultural Organization of the United Nations  | 612.3 X-I            |  |  |  |
| 185                                                                              | Chemical Abstracts                                        | American Chemical Society                               | 616 X-GF             |  |  |  |
| 187                                                                              | Agricultural Statistics of India                          | Department of Commercial Intelligence                   | 311.2 X-I            |  |  |  |
| 188                                                                              | Agricultural Statistics of India                          | Department of Commercial Intelligence                   | 311.2 X-I            |  |  |  |
| 189                                                                              | Agricultural Statistics of India                          | Department of Commercial Intelligence                   | 311.2 X-I            |  |  |  |
| 100                                                                              | Invinitural Protionion of Todia                           | Department of Commencial Intelligence                   | 911 1 V T            |  |  |  |
|                                                                                  |                                                           |                                                         |                      |  |  |  |

(vii). To Convert the text file to excel format, Repeat the same step as given at the time of exporting book document records from libsys (Already explained above).

| K                                                                                                    | rt Formular Data                                                                                                    | Baview View                                                                                                    | ASAD Hillitian                                                                                                    | 1                                                         | Microsoft Excel                     |                             |                                       |                    |
|----------------------------------------------------------------------------------------------------|----------------------------------------------------------------------------------------------------|----------------------------------------------------------------------------------------------------|----------------------------------------------------------------------------------------------------|-----------------------------------------------------------|-------------------------------------|-----------------------------|---------------------------------------|--------------------|
| Poste Gropy - B I U - Clipboard Format Painter                                                                                                    | × A A<br>minit a contraction of the second second s | = = =   ≫~<br>= = =   律律<br>Alignm                                                                                                    | Twap Text                                                                                                    | General •<br>\$ - % • = ********************************* | Conditional Fo<br>Formatting ~ as T | Normal<br>mat<br>able -     | Bad<br>Calculation<br>Styles          | Good<br>Check Cell |
|                                                                                                    | Text Import Wizard - Ste<br>The Text Wizard has deter<br>If this is correct, choose N<br>Original data type<br>Choose the file type that<br>© Delimited - Cl<br>© Fixed width - Fit<br>Start import at row: 1<br>Preview of file C:\Users\<br>1<br>Annue                                                                                                    | p 1 of 3<br>mined that your data is<br>ext, or choose the data<br>t best describes your da<br>haracters such as comma<br>elds are aligned in colum<br>File grigin:<br>sunil\Desktop\bound_jou<br>al Report - A.I.C              | Fixed Width.<br>type that best describes y<br>ta:<br>as or tabs separate each f<br>ns with spaces between e<br>437 : OEM United St<br>437 : OEM United St<br>ar.pbv. | our data.<br>ield.<br>ach field.<br>ates                  |                                     |                             |                                       |                    |
| (viii). Separate the c                                                                                                    | 2 B Mysor<br>3 Mysor<br>4 D Mysor<br>4 Mysor<br>4 Mysor                                                                                                    | e Economic Journ<br>e Economic Journ<br>e Economic Journ<br>e Economic Journ<br>nto differe                                                                                                    | a1<br>a1<br>a1<br>Cancel < Back                                                                                                    | Is by using "                                             | break lin                           | ne".                        |                                       |                    |
| File     Home     Insert     Page Lays       Image: Second second sec | out Formulas D<br>A A A<br>I D - B - A -<br>Font B                                                                                                    | ata Review<br>= = =   ≫<br>= = =   ‡<br>Allo                                                                                                    | View ASAP Utilities                                                                                                    | General<br>Rer * \$ * % * *<br>Number                     | Microsoft E                         | al Format<br>g * as Table * | ormal Bad<br>eutral Calcula<br>Styles | Good               |
|                                                                                                    | Text Import Wizard - 1       This screen lets you set       Lines with arrows signif       To CREATE a break       To DELETE a break       To MOVE a break line       Data greview       1       Annua       8       Mysoi       1       10       11       Mysoi       4                                                                                                    | Step 2 of 3<br>t field widths (column br<br>y a column break.<br>line, dick at the desirer<br>line, double dick on the<br>he, click and drag it.<br>20 3<br>al Report - A.I.<br>Economic Jour<br>Economic Jour<br>Economic Jour | reaks).<br>d position.<br>line.<br>0 40<br>C.F.I.P.<br>nal<br>nal<br>nal<br>Cancel                                                                                   | - <u>50</u> <u>60</u><br>: <u>Back</u>                    | -70<br>                             |                             |                                       |                    |

## The output in excel look like as below:-

|     | • ( <sup>1</sup> -   <del>-</del> | art Page Lavout Formular Data          | Paviau Via        | ASAD I Hilitiar         | bound_              | jour.pbv - Micr | osoft Excel |         |        |           |             |            |      |           |          |          |
|-----|-----------------------------------|----------------------------------------|-------------------|-------------------------|---------------------|-----------------|-------------|---------|--------|-----------|-------------|------------|------|-----------|----------|----------|
| X   | Cut                               | Calibri - 11 - A* + =                  |                   | Wran Text               | General             |                 |             | Normal  | Ba     | d         | Good        | R <b>2</b> | >    | Σ AutoSu  | m • A    | A        |
|     | Сору *                            |                                        |                   | - with rest             | General             | 1 <u>1</u> 2 3  |             | wonnun  |        | ŭ         | 0000        |            |      | 🐺 Fill 🕶  | ZI       | uru      |
| -   | Format Painter                    | B I <u>U</u> - <u>→</u> - <u>→</u> - ≡ |                   | Merge & Center *        | \$ - % ,            | Formatting *    | as Table *  | Neutral | Ca     | Iculation | Check Cell  | ⇒ Insert D | v v  | Q Clear * | Filter * | Select * |
| lip | ooard 15                          | Font 🖓                                 | Alignm            | ient G                  | Number              | 2               |             |         | Styles |           |             | c          | ells |           | Editing  |          |
|     | A1 •                              |                                        |                   |                         |                     |                 |             |         |        |           |             |            |      |           |          |          |
| A   |                                   | В                                      |                   | C                       |                     | D               | E           | F       | G      | н         | 1 1         | K          | L    | M         | N        | 0        |
|     | 1 Annual Re                       | eport - A.I.C.F.I.P.                   | All India Coord   | inated Fruit Improve    | ment Project        |                 | 0           | 0       | 0      | 0 01041   | 981 0104198 | 1          | @    |           |          |          |
|     | 8 Mysore Ed                       | conomic Journal                        | Manager,          |                         |                     | 330 X-II        | 3           | 3       | 1      | 12 01011  | 924 3112192 | 4          | @    |           |          |          |
|     | 9 Mysore Ed                       | conomic Journal                        | Manager,          |                         |                     | 330 X-II        | 11          | 11      | 1      | 12 01011  | 925 3112192 | 5          | @    |           |          |          |
|     | 10 Mysore Ed                      | conomic Journal                        | Manager,          |                         |                     | 330 X-II        | 5           | 5       | 1      | 12 01011  | 919 3112191 | 9          | @    |           |          |          |
|     | 11 Mysore Ed                      | conomic Journal                        | Manager,          |                         |                     | 330 X-II        | 2           | 2       | 1      | 12 01011  | 916 3112191 | 6          | @    |           |          |          |
|     | 21 Annual Re                      | eport - V.O.R.D.I.                     | V.M.A. Oilseed    | is Research and Deve    | lopement institute  |                 | 1           | 1       | 0      | 0 00000   | 0000 000000 | 0          | @    |           |          |          |
|     | 22 Plant Cell                     |                                        | American Socie    | ety of Plant Physiolog  | ists                | SR-II 581.1     | 22          | 22      | 7      | 9 01072   | 010 3009201 | 0          | @    |           |          |          |
|     | 24 Agricultur                     | ral Statistics of India                | Department of     | Commercial Intellige    | nce                 | 311.2 X-I       | 2           | 2       | 52     | 52 01011  | 935 3112193 | 6          | @    |           |          |          |
|     | 27 PNAS                           |                                        | National Acade    | emy of Sciences         |                     | 5/6 X II        | 0           | 0       | 0      | 0 01011   | 941 3112194 | 1          | @    |           |          |          |
|     | 28 Board of T                     | Trade Journal and Commercial Gazett    | e His Majesty's S | tationery Office        |                     | 330 X-II        | 112         | 112     | 1      | 6 01011   | 924 3112192 | 4          | @    |           |          |          |
|     | 36 Capital                        |                                        | Capital Ltd.,     |                         |                     | 330 X-II        | 72          | 72      | 1      | 6 01011   | 926 3112192 | 6          | @    |           |          |          |
|     | 37 Annual Re                      | eport - G.B.C.O.                       | Great Britain C   | olonial Office          |                     | 061(961.2)      | 0           | 0       | 0      | 0 01011   | 935 3112193 | 5          | @    |           |          |          |
|     | 40 Annual Re                      | eport - G.B.D.O.T.E.C.C.               | Great Britain D   | ept. of Overseas Trad   | e Eco. & Comm. Con. | 061(42):38      | 657         | 657     | 660    | 660 01011 | 936 3112193 | 6          | @    |           |          |          |
|     | 41 Transactio                     | ons of the Connecticut Academy of Ar   | ts New Haven Co   | nnecticut               |                     | 5/6 X-II        | 12          | 12      | 0      | 0 01011   | 904 3112190 | 7          | @    |           |          |          |
|     | 42 Transactio                     | ons of the Connecticut Academy of Ar   | ts New Haven Co   | nnecticut               |                     | 5/6 X-II        | 10          | 10      | 0      | 0 01011   | 899 3112190 | 0          | @    |           |          |          |
|     | 46 Experime                       | ental Agriculture                      | Cambridge Uni     | versity Press           |                     | SR-II 630       | 1           | 4       | 1      | 4 01012   | 010 3112201 | 0          | @    |           |          |          |
|     | 50 Bulletin o                     | of Economic and Social Intelligence    | International In  | nstitute of Agriculture | 2                   | 330 X-II        | 0           | 0       | 1      | 4 01011   | 914 3112191 | 4          | @    |           |          |          |
|     | 51 Bulletin o                     | of Economic and Social Intelligence    | International I   | nstitute of Agriculture | 2                   | 330 X-II        | 41          | 41      | 5      | 8 01011   | 914 3112191 | 4          | @    |           |          |          |
|     | 56 Journal of                     | f Parasitology                         | American Socie    | ety of Parasitology     |                     | 576.8 XII       | 566         | 566     | 4      | 4 01011   | 970 3112197 | 0          | @    |           |          |          |
|     | 60 Soil Scien                     | ice                                    | Russian Acade     | my of Soil Science      |                     | 631.4 X-II      | 9           | 9       | 1      | 1 01011   | 920 3101192 | 0          | @    |           |          |          |
|     | 80 Transactio                     | ons of the Connecticut Academy of Ar   | ts New Haven Co   | nnecticut               |                     | 5/6 X-II        | 1           | 1       | 0      | 0 01011   | 866 3112187 | 1          | @    |           |          |          |
|     | 81 Transactio                     | ons of the Connecticut Academy of Ar   | ts New Haven Co   | nnecticut               |                     | 5/6 X-II        | 3           | 3       | 0      | 0 01011   | 874 3112187 | 8          | @    |           |          |          |
|     | 82 Transactio                     | ons of the Connecticut Academy of Ar   | ts New Haven Co   | nnecticut               |                     | 5/6 X-II        | 4           | 4       | 0      | 0 01011   | 877 3112188 | 2          | @    |           |          |          |
|     | 83 Transactio                     | ons of the Connecticut Academy of Ar   | ts New Haven Co   | nnecticut               |                     | 5/6 X-II        | 5           | 5       | 0      | 0 01011   | 878 3112188 | 2          | @    |           |          |          |
|     | 84 Annual Re                      | eview of Biochemistry                  | Satish Books      |                         |                     | 577.1 X-GF      | 5           | 5       | 0      | 0 01011   | 936 3112193 | 6          | @    |           |          |          |
|     | 86 Transactio                     | ons of the Connecticut Academy of Ar   | ts New Haven Co   | nnecticut               |                     | 5/6 X-II        | 6           | 6       | 0      | 0 01011   | 882 3112188 | 5          | @    |           |          |          |
|     | 87 Transactio                     | ons of the Connecticut Academy of Ar   | ts New Haven Co   | nnecticut               |                     | 5/6 X-II        | 9           | 9       | 0      | 0 01011   | 892 3112189 | 5          | @    |           |          |          |
|     | 89 Transactio                     | ons of the Connecticut Academy of Ar   | ts New Haven Co   | nnecticut               |                     | 5/6 X-II        | 11          | 11      | 0      | 0 01011   | 901 3112190 | 3          | @    |           |          |          |
|     | 91 Mysore Ed                      | conomic Journal                        | Manager,          |                         |                     | 330 X-II        | 3           | 3       | 1      | 12 01011  | 917 3112191 | 7          | @    |           |          |          |
|     | 92 Annual Re                      | eport - G.B.C.O.                       | Great Britain C   | olonial Office          |                     | 061(42/53       | 0           | 0       | 0      | 0 01011   | 930 3112193 | 8          | @    |           |          |          |

To export Loose journals:-

If you want to export bound journal. You have to select below mention options

| By accn no. /cc<br>Output option<br>List option | ontrol no "Check Box"<br>ASCII file<br>Issue list |                                            |
|-------------------------------------------------|---------------------------------------------------|--------------------------------------------|
| ← → C 🗋 10.24.78.20:8180/jd                     | clnlsuv02/                                        | ₩2: ∧ ₽☆ ≡                                 |
| 13555 6 **                                      |                                                   |                                            |
| &Welcome libadm                                 |                                                   | 🔳 💟 🖂 🥪 opac 🥼 Admin Console Help 🔇 Logout |
| Considering                                     |                                                   |                                            |
| Circulation                                     | LibSys Desktop ISSUES BY CONTROL NOS              |                                            |
| Serials                                         |                                                   |                                            |
| Subscription                                    | Specific Serial ? 🛄                               |                                            |
| Cissues Management                              |                                                   |                                            |
| Articles Indexing                               | All Serials -                                     |                                            |
| Record Keeping                                  | By Serial ?                                       |                                            |
|                                                 | By Accn No. / Control No. ?                       |                                            |
| Reports                                         | By Collection ID ?                                |                                            |
| COn Secials                                     | Output Option 2 ASCII File                        |                                            |
| Challens                                        | output option 7                                   | Pecord Structure                           |
|                                                 | List Option ? Issues List                         | Check List                                 |
| Checks-out                                      |                                                   | Check List(Issues)                         |
| OMiscellaneous                                  | Subsc Year                                        |                                            |
| Vendors Directory                               |                                                   |                                            |
| Recent Arrivals                                 | Include Publisher ? 🗹 🛛 Place ? 🗹 Country         | ? 🖌                                        |
| Invoice Register                                | Type 7 🗹                                          |                                            |
| <ul> <li>Binding Register</li> </ul>            |                                                   |                                            |
| Specimen Request                                | Tagged Items ? 📃 Un-tagged Items                  | 2 🗖                                        |
| Serials by Location                             |                                                   |                                            |
| Bound Volumes / Issues                          |                                                   |                                            |
| Serials for Approval                            | Submit Cancel                                     |                                            |
|                                                 | Calcer                                            |                                            |
|                                                 |                                                   |                                            |

The output file look like as given below:-

| le Edit View Search Document Project Tools Browser Zen-Coding Window Help |                                                        | -                                   |
|---------------------------------------------------------------------------|--------------------------------------------------------|-------------------------------------|
| 資 🖫 🕼 🗣 🗇 🕑 🤾 🕛 🗶 🦈 🤄 🖉 🍇 🖉 🕸 Až Hx W 冨 🖼 🖌 💷 🕼 🐼 😥                       |                                                        |                                     |
| +                                                                         | +0+                                                    | 8+9+0+1                             |
| 1 Abstracts of Crop Research                                              | Agricultural Research Information Centre               | 0000320000320000200000215092006150  |
| 2 Abstracts of Crop Research                                              | Agricultural Research Information Centre               | 0000320000320000010000011307200613  |
| 3 Abstracts of Crop Research                                              | Agricultural Research Information Centre               | 0000310000310000030000031505200615  |
| 4 Abstracts of Crop Research                                              | Agricultural Research Information Centre               | 00003100003100000200000215032006150 |
| 5 Abstracts of Crop Research                                              | Agricultural Research Information Centre               | 00003100003100000100000107012006070 |
| 6 Abstracts of Crop Research                                              | Agricultural Research Information Centre               | 0000290000290000030000031305200513  |
| 7 Abstracts of Crop Research                                              | Agricultural Research Information Centre               | 0000290000290000020000021603200516  |
| 8 Abstracts of Crop Research                                              | Agricultural Research Information Centre               | 00002900002900000100000123012005230 |
| 9 Abstracts of Crop Research                                              | Agricultural Research Information Centre               | 00002800002800000100000321072004213 |
| 0 Abstracts of Crop Research                                              | Agricultural Research Information Centre               | 000027000027000002000032605200426   |
| 1 Abstracts of Crop Research                                              | Agricultural Research Information Centre               | 0000270000270000020000032604200426  |
| 12 Abstracts of Crop Research                                             | Agricultural Research Information Centre               | 00002700002700000100000115012004150 |
| 3 Abstracts of Crop Research                                              | Agricultural Research Information Centre               | 0000250000250000030000033105200331  |
| 4 Abstracts of Crop Research                                              | Agricultural Research Information Centre               | 0000250000250000030000030805200308  |
| 5 Journal Institute of Landscape Architects                               | Potash & Phosphate Institute                           | 0000880000880000010000021701200417  |
| 6 Journal Institute of Landscape Architects                               | Potash 🗧 Phosphate Institute                           | 0000870000870000030000041709200317  |
| .7 International Information Communication and Education                  | International Information, Communication and Education | 0000250000250000010000010303200603  |
| 8 Rural Sociology                                                         | Rural Sociology Society                                | 0000770000770000040000041212201212  |
| 9 Rural Sociology                                                         | Rural Sociology Society                                | 0000770000770000030000031509201215  |
| 20 Rural Sociology                                                        | Rural Sociology Society                                | 0000770000770000020000021506201215  |
| 21 Rural Sociology                                                        | Rural Sociology Society                                | 0000770000770000010000011503201215  |
| 22 Rural Sociology                                                        | Rural Sociology Society                                | 0000760000760000040000041512201115  |
| 23 Rural Sociology                                                        | Rural Sociology Society                                | 000076000076000003000003150920111   |
| 24 Rural Sociology                                                        | Rural Sociology Society                                | 0000760000760000020000020106201101  |
| 25 Rural Sociology                                                        | Rural Sociology Society                                | 0000760000760000010000010103201101  |
| 26 Rural Sociology                                                        | Rural Sociology Society                                | 000075000075000004000004011220100   |
| 27 Rural Sociology                                                        | Rural Sociology Society                                | 00007500007500000300003010920100    |
| 28 Rural Sociology                                                        | Rural Sociology Society                                | 000075000075000002000002020620100   |
| 29 Rural Sociology                                                        | Rural Sociology Society                                | 000075000075000001000001010320100   |
| 80 Rural Sociology                                                        | Rural Sociology Society                                | 000073000073000004000004161220081   |
| 1 Rural Sociology                                                         | Rural Sociology Society                                | 000073000073000003000003160920081   |
| 2 Journal of Applied Communication Research                               | National Communication Association                     | 00004000004000003000003150820121    |
| 3 Journal of Applied Communication Research                               | National Communication Association                     | 00004000004000002000002150520121    |
| 34 Journal of Applied Communication Research                              | National Communication Association                     | 000040000040000001000001150220121   |
| 5 Journal of Applied Communication Research                               | National Communication Association                     | 0000390000390000300003010820110     |
| 6 Journal of Applied Communication Research                               | National Communication Association                     | 000039000039000002000002010520110   |
| 7 Journal of Applied Communication Research                               | National Communication Association                     | 000039000039000001000001010220110   |
| 3 Journal of Applied Communication Research                               | National Communication Association                     | 000035000035000003000003010820070   |
| 9 Journal of Applied Communication Research                               | National Communication Association                     | 000035000035000002000002100520071   |
| 0 Journal of Applied Communication Research                               | National Communication Association                     | 000035000035000001000001100220071   |
| Journal of Applied Communication Research                                 | National Communication Association                     | 000034000034000003000003150820061   |
| 2 Journal of Applied Communication Research                               | National Communication Association                     | 000027000027000001000001280119992   |
| 3 Journal of Oilseeds Research                                            | Indian Society of Oilseeds Research                    | 000029000029000001000001150620121   |
| Journal of Oilseeds Research                                              | Indian Society of Oilseeds Research                    | 000028000028000001000001010620110   |
| 5 Journal of Oilseeds Research                                            | Indian Society of Oilseeds Research                    | 000027000027000002000002011220100   |
| 5 Journal of Oilseeds Research                                            | Indian Society of Oilseeds Research                    | 000027000027000001000001010620100   |
| Journal of Oilseeds Research                                              | Indian Society of Oilseeds Research                    | 000026000026000002000002151220091   |
| Turwent of Oilagoda Baganaah                                              | Todian Conictu of Ailanada Bassavah                    | 000035000035000001000001150520001   |
|                                                                           |                                                        |                                     |

Covert this file to excel with the same steps as explains in steps of exporting Books data from libsys.

# **Export Patron Data from Libsys**

- 1. Login into Libsys client.
- 2. Open Circulation Module.
- 3. Go to Circulation > Reports > On Members > List By Name

You will see the following screen, Check all available option, Select List option to "ASCII" and click "Submit" or "OK" Button.

4

| Swelcome libadm     |                        |                         |             |            | EQUQ Opac Admin Console Help Opac |
|---------------------|------------------------|-------------------------|-------------|------------|-----------------------------------|
| Acquisition         | LibSys Desktop         |                         |             |            |                                   |
| Cataloguing         | Catanan                |                         |             | 6          | S.                                |
| Circulation         | Category -             |                         |             |            | t .                               |
| ØMember Records     |                        |                         |             |            |                                   |
| Collection Updates  | Groups -               |                         |             |            |                                   |
| Check-out           |                        |                         |             |            |                                   |
| Check-in            |                        |                         |             |            |                                   |
| Renewal             | Period                 |                         | -           |            |                                   |
| Reservation         | Category 🗹 Group 🗹     | Subject Rgstn Date      | Expiry Date |            |                                   |
| Recall/Follow-up    | Summary by Category/   | Group ? E-mail ID       | Address     |            |                                   |
| CInter Library Loan | List Ontion ASCII File | ASCII Output Fixed Text | ~           | Categories |                                   |
| Enquiries           |                        |                         |             | Groups     |                                   |
| Reports             | Telephone Z D.O.B Z    | Level 🗹 🛛 Gender 🗹      | Address-2   |            |                                   |
| On Members          | Profession 🗹           |                         |             |            |                                   |
| List by Name        | Period ?               | ×.                      |             |            |                                   |
| List by IDs         |                        |                         |             |            |                                   |
| Member Slip         | Order by ?             | Include Al              | × .         |            |                                   |
| Registration Form   | Mahila Na              |                         |             |            |                                   |
| Cancelled Records   | Mobile No. C Alt ID C  |                         |             |            |                                   |
| Expiry List         |                        |                         |             |            |                                   |
| - Institutes List   | v                      | Submit X Cancel         |             |            |                                   |

The file will get generate, Right Click on the file and save the file with its extension i.e. pat.pb1

This is a text file which you can open in excel file and convert the data in proper excel format as shown above for biblio export.

# **Export Current Circulation Data from Libsys**

- 1. Login into Libsys client.
- 2. Open Circulation Module.
- 3. Go to Circulation > Reports > Circulation > Checks-out by Member

You will see the following screen, Check all available option, Select List option to "Accn No." and click "Confirm" or "OK" Button.

| Swelcome libadm      |                             |                |                       | 📃 💟 🖂 🤣 Opac                             | Admin Console Help OLogout |
|----------------------|-----------------------------|----------------|-----------------------|------------------------------------------|----------------------------|
| Circulation          | A LibSys Desktop Checks-out |                |                       |                                          |                            |
| CMember Records      |                             |                |                       | 0                                        |                            |
| Collection Updates   | Period                      | . 06/09/2016   |                       | w la la la la la la la la la la la la la |                            |
| Check-out            |                             | Prir           | tt File               | ×                                        |                            |
| Check-in             | List Option ? Accn No.      |                |                       |                                          |                            |
| Renewal              |                             |                | Output Sile Circ1 raw |                                          |                            |
| CReservation         | Include Option All          | ×              | Output File Circl Taw |                                          |                            |
| Recall/Follow-up     |                             |                | To be Printed ?       |                                          |                            |
| CInter Library Loan  | Only Reserved ?             | Member Details |                       |                                          |                            |
| CEnquiries           | Books etc. ?                | Journals(Bvs)  | Save File ?           |                                          |                            |
| CReports             | Journals ?                  | ILL Items      |                       |                                          |                            |
| On Members           |                             |                | No. of copies 1       |                                          |                            |
| ONtices              | Late Fee Due ?              |                | Man Ela 2             |                                          |                            |
| Miscellaneous        |                             | _              | view File r           |                                          |                            |
| Circulation          | Membership ? Al             | ×              | LS-Web Report ?       |                                          |                            |
| Checks-out           | Price 2                     | % Increment    |                       |                                          |                            |
| Checks-out by Member | Print Alt ID ?              | By Location    |                       |                                          |                            |
| Reserved Titles      |                             |                |                       |                                          |                            |
| Hourly Statistics    |                             |                | Submit X Cancel       |                                          |                            |
| Yearly Statistics    |                             |                |                       |                                          |                            |
| Countam Catur        | <b>*</b>                    | Confirm        | Modity Kancel         |                                          | 1                          |

The file will get generate, Save the file with its extension i.e. circ.raw

This is a text file which you can open in excel file and convert the data in proper excel format as shown above for biblio export.

**Note:-** 1. In old versions of libsys, the file is saved at path , C:/INFO/LIBSYS/USR/PRINT, by default.

2. In new version, you have option to right click on the file and saved it at your specified location.

3. If the file size is large, in both the above case (1 & 2), the file will only get generate at server side and you need to copy the file from libsys server itself, the file in this case is saved at path C:/usr2/libsys/pfilex, by default.